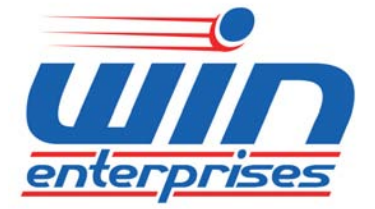

## **USER MANUAL**

Version 0.1

# PL-80320

Fanless Box PC with VIA Nano/EDEN Processor, VGA, Dual GbE, COM, USB, Audio,

SATA, CF

## **MB-80320**

VIA VX900 based EPIC board with VGA, Dual GbE, COM, USB, Audio,

SATA, CF

## Table of Contents

| Chapter 1. General Information 3           |
|--------------------------------------------|
| 1.1 Introduction                           |
| 1.2 Specifications 4                       |
| 1.3 Precautions 4                          |
| 1.4 Layout 4                               |
| 1.5 Dimensions 4                           |
| Chapter 2. Connector and Jumper Settings 4 |
| Chapter 3. BIOS Setup 4                    |
| 3.1 Quick Setup 4                          |
| 3.2 Entering the CMOS Setup Program 4      |
| 3.3 Main4                                  |
| 3.4 Advanced4                              |
| 3.5 Boot4                                  |
| 3.6 Security 4                             |
| 3.7 Chipset4                               |
| 3.8 Save and Exit Setup                    |

#### Chapter 1. General Information 1.1 Introduction

WIN announces a new embedded system the EPIC form factor embedded board, MB-80320. MB-80320 takes advantage of VIA Nano/EDE technologies to support Nano 1.6G (U3100), EDEN 1GHz and EDEN 500MHz processors.

MB-80320 and PL-80320 support SODIMM memory slot for DDR3 up to 4GB, and comes with 4 x COM ports, one mini PCIe & one CompactFlash. Dual display by VGA + LVDS ; HDMI + LVDS ; VGA + HDMI (HDMI via optional R211).

#### Key features:

- Fanless operation
- Onboard VIA Eden/NanoE processor
- Support HDMI via optional R211
- PCI 104 connectors supported
- Dual GbE and four USB 2.0 ports
- High definition audio interface
- One mini PCIe & one CompactFlash supported

For more product information, please visit our website www.win-enterprises.com or contact our sales representative at sales@win-ent.com.

#### **1.3 Precautions**

Please make sure you properly ground yourself before handling the PL-80320 board or other system components. Electrostatic discharge can be easily damage the PL-80320 board.

Do not remove the antistatic packing until you are ready to install the PL-80320 board.

Ground yourself before removing any system component from it protective antistatic packaging. To ground yourself, grasp the expansion slot covers or other unpainted parts of the computer chassis.

Handle the PL-80320 board by its edges and avoid touching its component.

## 1.4 Layout

## MB-80320

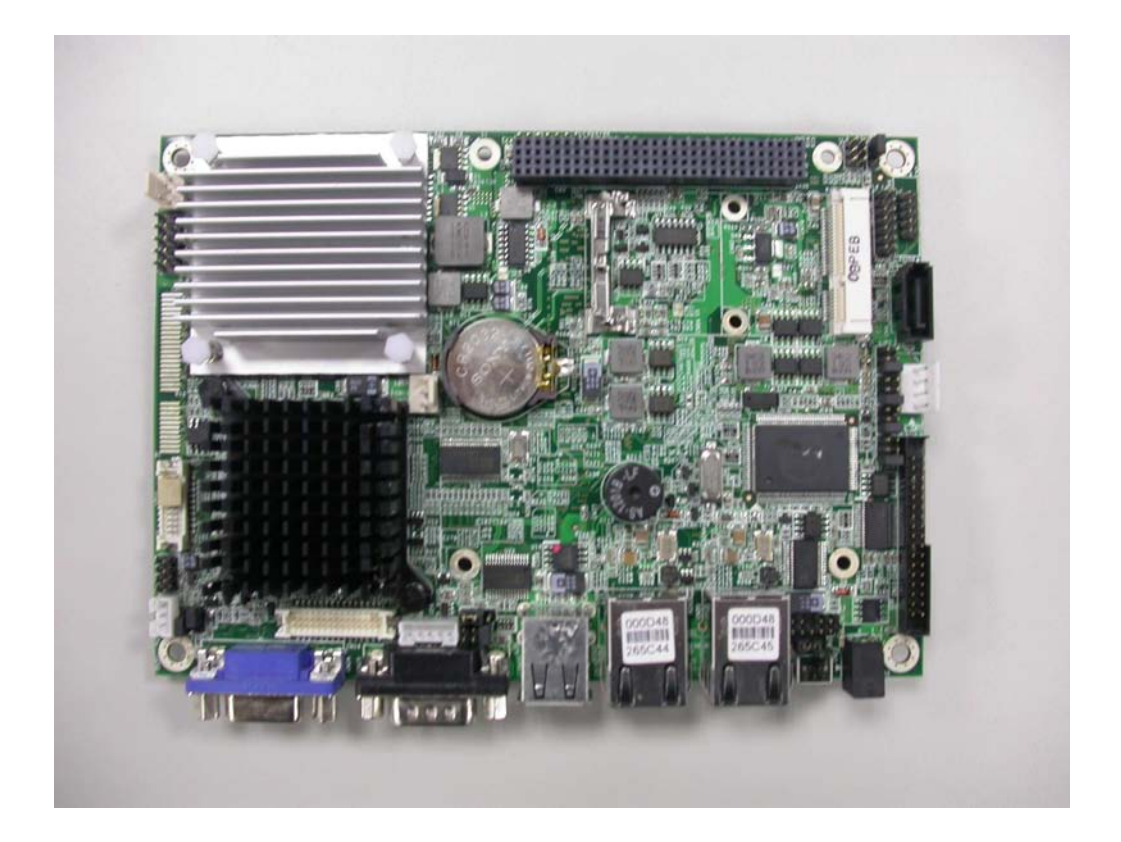

## PL-80320 (Appliance)

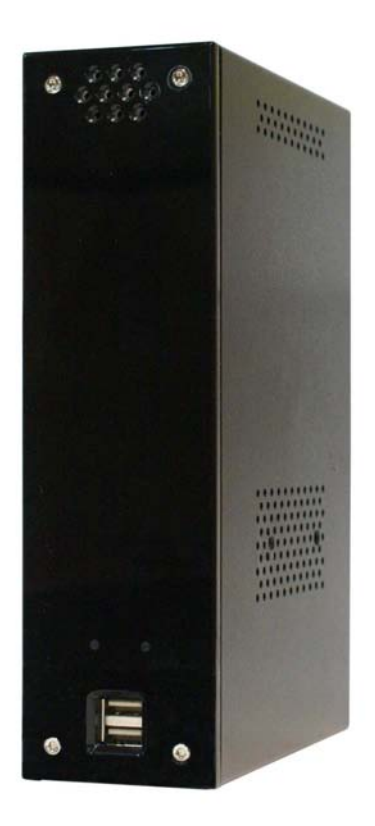

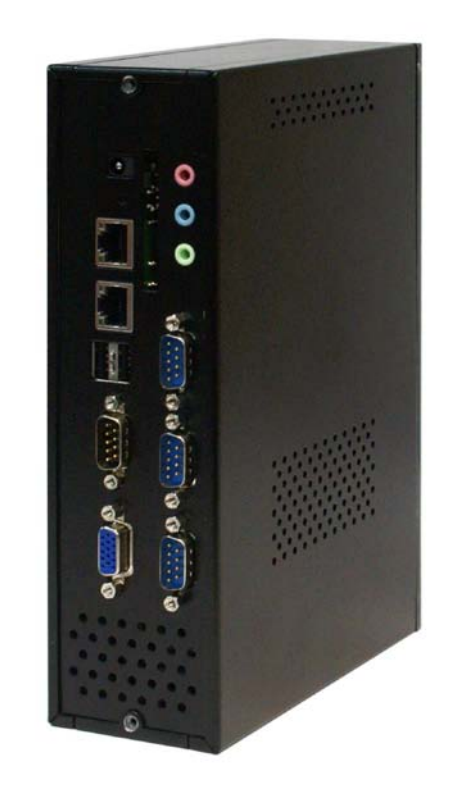

## 1.5 Dimensions

MB-80320

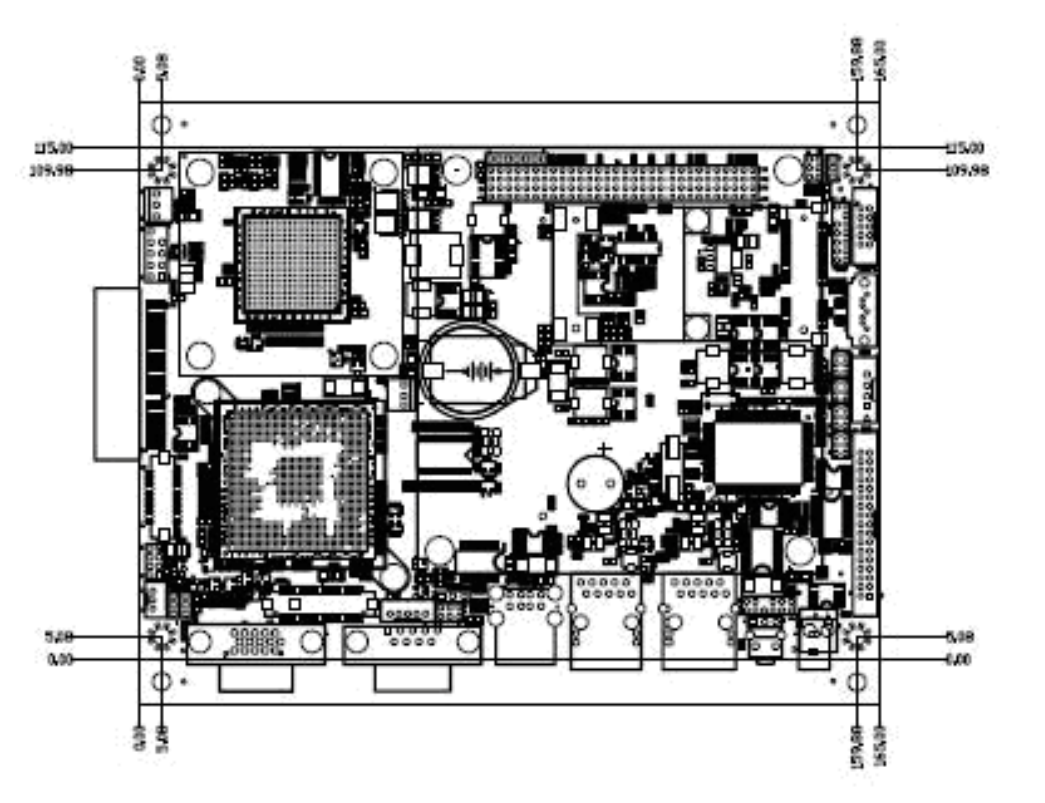

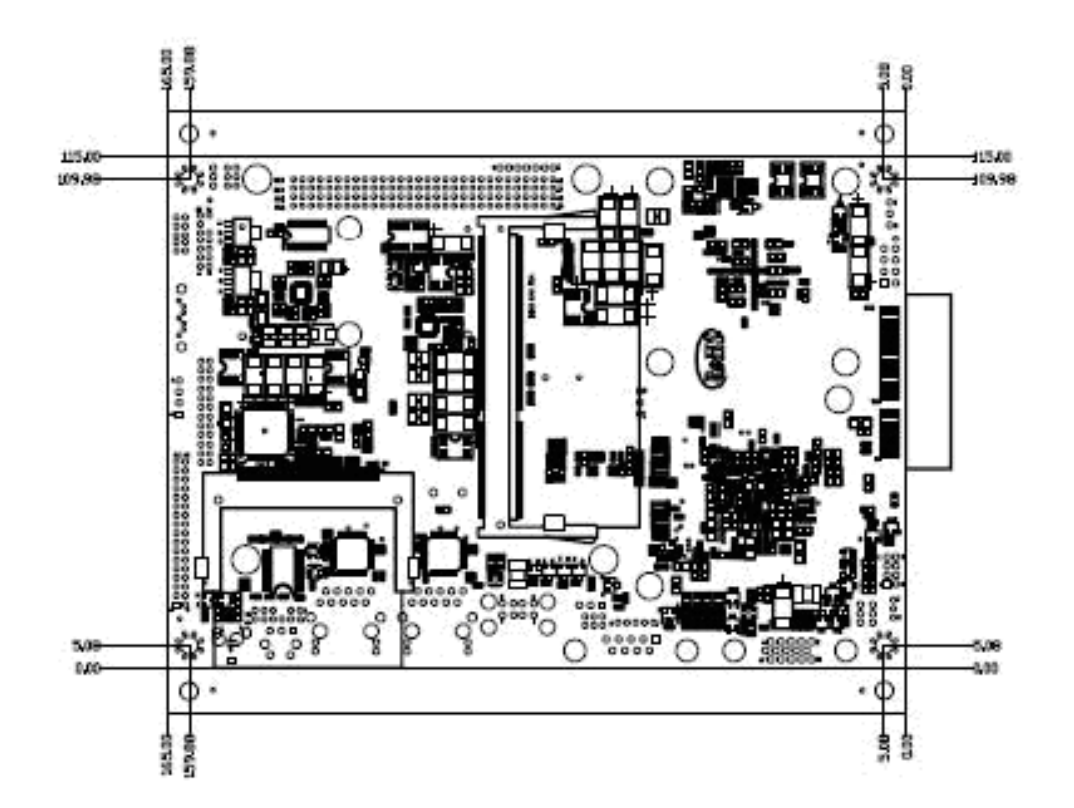

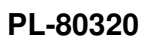

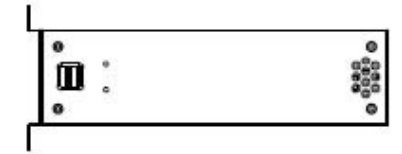

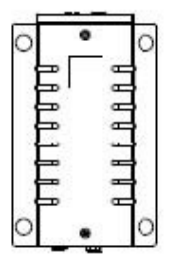

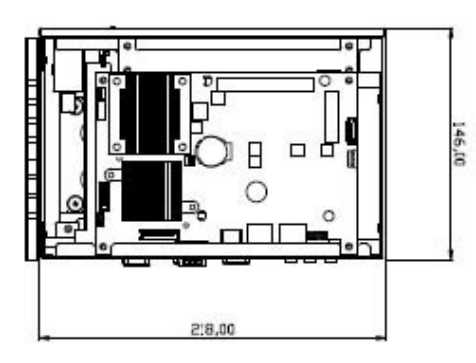

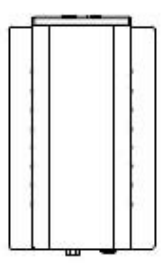

| 1.0.0     |     |         |     |     | -4 | 12 |
|-----------|-----|---------|-----|-----|----|----|
|           |     | and a   | Ì   | 1-8 |    |    |
| 9         | -   | _       |     |     | ୍  |    |
| · • • • • | • • | dimb di | - P | 00  | Ц  |    |

| A28 | GND    | C28 | +5V     |
|-----|--------|-----|---------|
| A29 | +12V   | C29 | INTB#   |
| A30 | NC     | C30 | NC      |
| B1  | NC     | D1  | AD00    |
| B2  | AD02   | D2  | +5V     |
| B3  | GND    | D3  | AD03    |
| B4  | AD07   | D4  | AD06    |
| B5  | AD09   | D5  | GND     |
| B6  | +VI/O  | D6  | NC      |
| B7  | AD13   | D7  | AD12    |
| B8  | C/BE1# | D8  | +3.3V   |
| B9  | GND    | D9  | PAR     |
| B10 | PERR#  | D10 | SDONE   |
| B11 | +3.3V  | D11 | GND     |
| B12 | TRDY#  | D12 | DEVSEL# |
| B13 | GND    | D13 | +3.3V   |

| B14 | AD16   | D14 | C/BE2# |
|-----|--------|-----|--------|
| B15 | +3.3V  | D15 | GND    |
| B16 | AD20   | D16 | AD19   |
| B17 | AD23   | D17 | +3.3V  |
| B18 | GND    | D18 | IDSEL2 |
| B19 | C/BE3# | D19 | IDSEL3 |
| B20 | AD26   | D20 | GND    |
| B21 | +5V    | D21 | AD27   |
| B22 | AD30   | D22 | AD31   |
| B23 | GND    | D23 | +VI/O  |
| B24 | REQ2#  | D24 | GNT0#  |
| B25 | +VI/O  | D25 | GND    |
| B26 | CLK0   | D26 | CLK1   |
| B27 | +5V    | D27 | GND    |
| B28 | INTD#  | D28 | RST#   |
| B29 | INTA#  | D29 | INTC#  |
| B30 | NC     | D30 | GND    |

#### CN4 : FAN Connector

| Pin | Pin define | Pin | Pin define |
|-----|------------|-----|------------|
| 1   | GND        | 2   | +12V       |
| 3   | SENSE      |     |            |

#### CN5 : GPIO Connector

| Pin | Pin define | Pin | Pin define |
|-----|------------|-----|------------|
| 1   | +3.3V      | 2   | GND        |
| 3   | GPIO50     | 4   | GPIO51     |
| 5   | GPIO52     | 6   | GPIO53     |
| 7   | GPIO54     | 8   | GPIO55     |
| 9   | GPIO56     | 10  | GPIO57     |

CN6 : LPC Connector

| Pin | Pin define | Pin | Pin define |
|-----|------------|-----|------------|
| 1   | +3.3V      | 2   | LAD0       |
| 3   | LAD1       | 4   | LAD2       |
| 5   | LAD3       | 6   | LFRAME#    |
| 7   | RST#       | 8   | +5V        |
| 9   | CLK        | 10  | PME#       |
| 11  | GND        |     |            |
| 13  | SERIRQ     | 14  | LDRQ#      |

#### CN7: USB 2/3 Connector

| Pin | Pin define | Pin | Pin define |
|-----|------------|-----|------------|
| 1   | +5V        | 2   | +5V        |
| 3   | USBDATA    | 4   | USBDATA    |
| 5   | USBDATA+   | 6   | USBDATA+   |
| 7   | GND        | 8   | GND        |
| 9   | Reserved   | 10  | GND        |

#### CN8 : Mini PCIE Connector

| Pin | Pin define | Pin | Pin define |
|-----|------------|-----|------------|
| 1   | WAKE#      | 2   | +3.3V      |
| 3   | Reserved   | 4   | GND        |
| 5   | Reserved   | 6   | +1.5V      |
| 7   | CLKREQ#    | 8   | Reserved   |
| 9   | GND        | 10  | Reserved   |
| 11  | REF CLK    | 12  | Reserved   |
| 13  | REF CLK+   | 14  | Reserved   |
| 15  | GND        | 16  | Reserved   |
| 17  | Reserved   | 18  | GND        |
| 19  | Reserved   | 20  | Reserved   |
| 21  | GND        | 22  | PERST#     |
| 23  | PERNO      | 24  | +3.3VAUX   |
| 25  | PERP0      | 26  | GND        |
| 27  | GND        | 28  | +1.5V      |
| 29  | GND        | 30  | SMB_CLK    |
| 31  | PETNO      | 32  | SMB_DATA   |
| 33  | PETP0      | 34  | GND        |
| 35  | GND        | 36  | USB_D      |
| 37  | Reserved   | 38  | USB_D+     |
| 39  | Reserved   | 40  | GND        |
| 41  | Reserved   | 42  | LED_WWAN#  |
| 43  | Reserved   | 44  | LED_WLAN#  |

| 45 | Reserved | 46 | LED_WPAN# |
|----|----------|----|-----------|
| 47 | Reserved | 48 | +1.5V     |
| 49 | Reserved | 50 | GND       |
| 51 | Reserved | 52 | +3.3V     |

#### CN9: SATA Connector

| Pin | Pin define | Pin | Pin define |
|-----|------------|-----|------------|
| 1   | GND        | 2   | TXP        |
| 3   | TXN        | 4   | GND        |
| 5   | RXN        | 6   | RXP        |
| 7   | GND        |     |            |

#### CN10 : HD Power Connector

| Pin | Pin define | Pin | Pin define |
|-----|------------|-----|------------|
| 1   | +12V       | 2   | GND        |
| 3   | GND        | 4   | +5V        |

#### CN11 : FAN Connector

| Pin | Pin define | Pin | Pin define |
|-----|------------|-----|------------|
| 1   | GND        | 2   | +12V       |
| 3   | SENSE      |     |            |

#### CN12 : LVDS Connector

| Pin | Pin define  | Pin | Pin define |
|-----|-------------|-----|------------|
| 1   | LVDS_D0P    | 2   | LVDS_D0N   |
| 3   | GND         | 4   | GND        |
| 5   | LVDS_D1P    | 6   | LVDS_D1N   |
| 7   | GND         | 8   | +VCC_LCD   |
| 9   | LVDS_D2P    | 10  | LVDS_D2N   |
| 11  | LVDS_CLKP   | 12  | LVDS_CLKN  |
| 13  | GND         | 14  | GND        |
| 15  | LVDS_D3P    | 16  | LVDS_D3N   |
| 17  | LVDS_BLON   | 18  | +VCC_LCD   |
| 19  | LVDS_SPDATA | 20  | LVDS_SPCLK |

#### CN13 : COM2 – 4 Connector

| Pin | Pin define     | Pin | Pin define     |
|-----|----------------|-----|----------------|
| 1   | COM4_DCD_N_CON | 2   | COM4_DSR_N_CON |
| 3   | COM4_SIN_CON   | 4   | COM4_RTS_N_CON |
| 5   | COM4_SOUT_CON  | 6   | COM4_CTS_N_CON |

| 7  | COM4_DTR_N_CON | 8  | COM4_RI_N_CON  |
|----|----------------|----|----------------|
| 9  | GND            | 10 | NC             |
| 11 | COM3_DCD_N_CON | 12 | COM3_DSR_N_CON |
| 13 | COM3_SIN_CON   | 14 | COM3_RTS_N_CON |
| 15 | COM3_SOUT_CON  | 16 | COM3_CTS_N_CON |
| 17 | COM3_DTR_N_CON | 18 | COM3_RI_N_CON  |
| 19 | GND            | 20 | NC             |
| 21 | COM2_DCD_N_CON | 22 | COM2_DSR_N_CON |
| 23 | COM2_SIN_CON   | 24 | COM2_RTS_N_CON |
| 25 | COM2_SOUT_CON  | 26 | COM2_CTS_N_CON |
| 27 | COM2_DTR_N_CON | 28 | COM2_RI_N_CON  |
| 29 | GND            | 30 | NC             |
| 31 | 485TXD+        | 32 | 485TXD         |
| 33 | 485RXD+        | 34 | 485RXD         |

## CN14 : Front panel Connector

| Pin | Pin define  | Pin | Pin define  |
|-----|-------------|-----|-------------|
| 1   | PWRLED_P    | 2   | GND         |
| 3   | SATA_LED_P  | 4   | SATALED_N   |
| 5   | PWRBTN_IN_R | 6   | PWRBTN_IN   |
| 7   | RSTBTN_IN   | 8   | RSTBTN_IN_R |

#### CN16 : HDMI+USB 4/5 Connector

| Pin | Pin define        | Pin | Pin define        |
|-----|-------------------|-----|-------------------|
| 1   | HDMI_TX2P         | 2   | GND               |
| 3   | HDMI_TX2N         | 4   | HDMI_TX1P         |
| 5   | GND               | 6   | HDMI_TX1N         |
| 7   | HDMI_TX0P         | 8   | GND               |
| 9   | HDMI_TX0N         | 10  | HDMI_TCLKP        |
| 11  | GND               | 12  | HDMI_TCLKN        |
| 13  | HDMI_CEC          | 14  | GND               |
| 15  | HDMI_SPD_CLK      | 16  | HDMI_SPD_DAT      |
| 17  | GND               | 18  | +V5P0_HDMI        |
| 19  | HDMI_DET_N        | 20  | +V5P0_HDMI        |
| 21  | +V5P0_USB45_IN_FB | 22  | +V5P0_USB45_IN_FB |
| 23  | USB4_L_N          | 24  | USB5_L_N          |
| 25  | USB4_L_P          | 26  | USB5_L_P          |
| 27  | GND               | 28  | GND               |
| 29  | GND               | 30  | GND               |

#### CN17 : HD Audio Connector

| Pin | Pin define | Pin | Pin define |
|-----|------------|-----|------------|
| 1   | +V5P0      | 2   | GND        |

## Chapter 3. BIOS Setup

The BIOS is a set of permanently recorded program routines that give the system its fundamental operational characteristics. It also tests the computer and determines how the computer reacts to instructions that are part of programs.

The BIOS is made up of code and programs that provide the device level control for the major I/O devices in the system. It contains a set of routines (called POST, for PowerOn Self Test) that check out the system when you turn it on. The BIOS also includes CMOS Setup program, so no disk-based setup program is required CMOS RAM stores information for:

Date and time Memory capacity of the main board Type of display adapter installed Number and type of disk drives

The CMOS memory is maintained by battery. By using the battery, all memory in CMOS can be retained when the system power switch is turned off. The system BIOS also supports easy way to reload the CMOS data when you replace the battery of the battery power lose.

#### 3.1 Quick Setup

In most cases, you can quickly configure the system by choosing the following main menu options:

1 Choose "Load Optimized Defaults" from the main menu. This loads the setup default values from the BIOS Features Setup and Chipset Features Setup screens.

2 Choose "Standard COS Features" from the main menu. This option lets you configure the date and time, hard disk type, floppy disk drive type, primary display and more.

3 In the main menu, press F10 ("Save & Exit Setup") to save your changes and reboot the system.

#### 3.2 Entering the CMOS Setup Program

Use the CMOS Setup program to modify the system parameters to reflect the options installed in your system and to customize your system. For example, you should run the Setup program after you:

Received an error code at startup Install another disk drive Use your system after not having used it for a long time Find the original setup missing Replace the battery Change to a different type of CPU Run the PhoenixAward Flash program to update the system BIOS

Run the CMOS Setup program after you turn on the system. Onscreen instructions explain how to use the program.

# Enter the CMOS Setup program's main menu as follows:

1 Turn on or reboot the system. After the BIOS performs a series of diagnostic checks, the following message appears: "Press DEL to enter SETUP"

Press the <DEL> key to enter CMOS Setup program. The main menu appears:
Choose a setup option with the arrow keys and press <Enter>. See the following sections for a brief description of each setup option.

|                    |                           |        | BIOS SE  | TUP UTILITY |       |                                             |             |
|--------------------|---------------------------|--------|----------|-------------|-------|---------------------------------------------|-------------|
| Main               | Advanced                  | PCIPnP | Boot     | Security    | Chi   | pset Exit                                   |             |
| System             | Overview                  |        |          |             |       | Use [ENTER], [Tr                            | ABJ         |
| AMIBIOS            |                           |        |          |             |       | select a field.                             |             |
| Version<br>Build D | :08.00.14<br>ate:04/07/09 |        |          |             |       | lise [+] or [-] ;                           | to          |
| ID                 | :10000029                 |        |          |             |       | configure system                            | n Time.     |
| Process            | or                        |        |          |             |       |                                             |             |
| Speed<br>Count     | :255MHz<br>:255           |        |          |             |       |                                             |             |
| System             | Memory                    |        |          |             |       | ↔ Select Sc                                 | reen        |
| Size               | :448MB                    |        |          |             |       | 14 Select Ite<br>+- Change Fig              | em<br>eld   |
| System             | Time                      |        | [00:1    | 8:551       |       | Tab Select Fig                              | eld         |
| System             | Date                      |        | [Tue     | 01/01/2002] |       | F1 General He<br>F10 Save and D<br>ESC Exit | elp<br>Exit |
|                    |                           | Commin | + 1995_2 | 005 Amonica | n Maa | atmondo. Tro                                |             |

In the main menu, press F10 ("Save & Exit Setup) to save your changes and reboot the system. Choosing "EXIT WITHOUT SAVING" ignores your changes and exits the program. Pressing <ESC> anywhere in the program returns you to the main menu.

#### 3.3 Main

Y Use the Main Setup option as follows:

1 Choose "Main" from the main menu. The following screen appears:

2 Use the arrow keys to move between fields. Modify the selected field using the PgUP/PgDN/+/keys. Some fields let you enter numeric values directly.

3 After you have finished with the Standard CMOS Features program, press the <ESC> key to return to the main menu.

|                           |                  | OSE LEMILAJ, LIABJ  |
|---------------------------|------------------|---------------------|
| AMIBIOS                   |                  | select a field      |
| Version :08.00.16         |                  | and a ficia.        |
| Build Date:06/01/11       |                  | Use [+] or [-] to   |
| ID :53100013              |                  | configure system Ti |
| Processor                 |                  |                     |
| VIA Eden Processor 500MHz |                  |                     |
| Speed :500MHz             |                  |                     |
| Count :1                  |                  |                     |
| System Memory             |                  | ↔ Select Screen     |
| Size :768MB               |                  | 11 Select Item      |
|                           |                  | +- Change Field     |
|                           | [14:54:23]       | Tab Select Field    |
| System Date               | [Wed 08/17/2011] | F1 General Help     |
|                           |                  | F10 Save and Exit   |
|                           |                  | ESC Exit            |
|                           |                  |                     |

| Option          |                       | Description  |
|-----------------|-----------------------|--------------|
| Date (mm:dd:yy) | Type the current date |              |
| Time            | Type the current time | 4hour clock) |
| (hour:min:sec)  | (2                    |              |

#### 3.4 Advanced

 $\bigcup_{i=1}^{n}$  Use the Advanced option as follows:

1 Choose "Advanced " from the main menu. The following screen appears:

2 Use the arrow keys to move between items and to select values. Modify the selected fields using the PgUP/PgDN keys. Press the <F1> "Help" key for information on

the available options:

|                                                                                     | Configure CPU.       |
|-------------------------------------------------------------------------------------|----------------------|
| WARNING: Setting wrong values in below sections<br>may cause system to malfunction. |                      |
| ▶ CPU Configuration                                                                 |                      |
| <ul> <li>IDE Configuration</li> <li>SuperIO Configuration</li> </ul>                |                      |
| <ul> <li>Hardware Health Configuration</li> <li>ACPI Configuration</li> </ul>       |                      |
| ▶ USB Configuration                                                                 |                      |
|                                                                                     | ↔ Select Screen      |
|                                                                                     | Enter Go to Sub Scre |
|                                                                                     | F1 General Help      |
|                                                                                     | F10 Save and Exit    |

| Option                | Description                                       |
|-----------------------|---------------------------------------------------|
| CPU Configuration     | It allows you to configure the parameter of CPU.  |
| IDE Configuration     | It allows you to configure the parameter of IDE,  |
|                       | includes PIO mode, DMA mode, LBA, SMART           |
|                       | and etc                                           |
| SuperIO Configuration | It allows you to configure the parameter of       |
|                       | SuperIO, includes serial ports and watchdog.      |
| ACPI Configuration    | It allows you to configure the parameter of ACPI, |
|                       | includes suspend, USB wakeup and etc              |
| USB Configuration     | It allows you to configure the parameter of USB.  |

### 3.5 Boot

 $\operatorname{\mathbb{D}}$  Use the Boot option as follows:

1. Choose "Boot" from the main menu. The following screen appears:

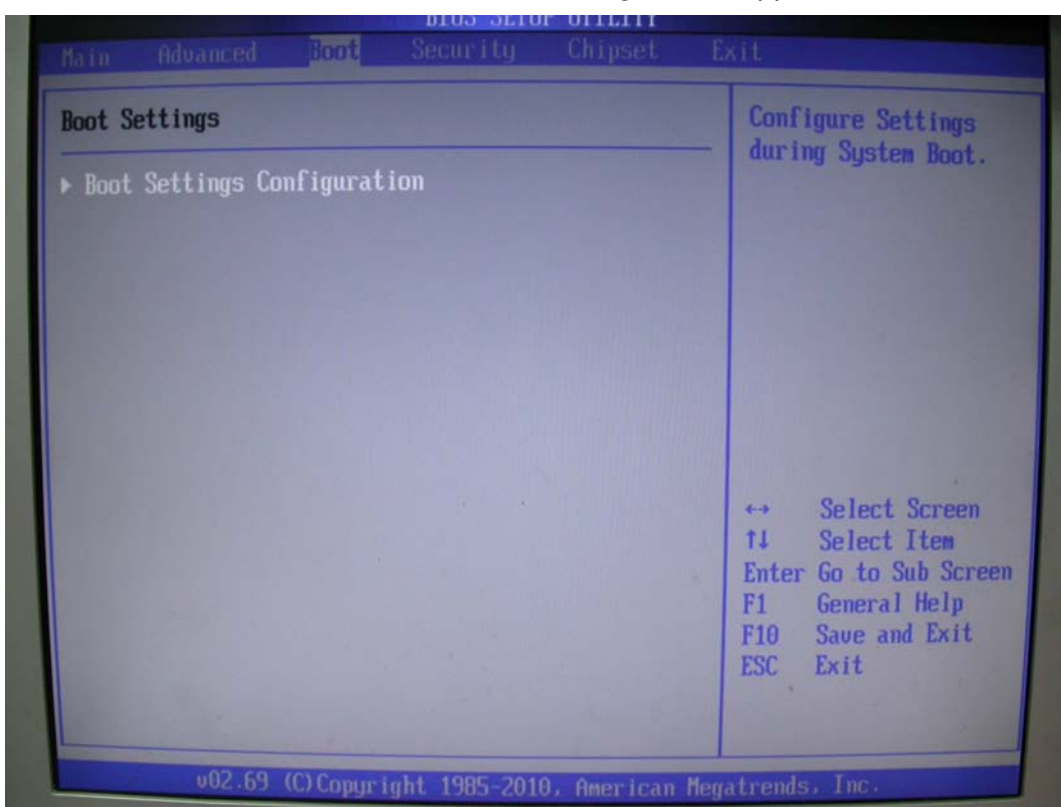

Move between items and select values by using the arrow keys. Modify the selected fields using the PgUP/PgDN keys. Please press the <F1> key for information on the various options.

| Option                        | Description                                                                                                    |  |
|-------------------------------|----------------------------------------------------------------------------------------------------|--|
|                               |                                                                                                    |  |
| Boot Setting<br>Configuration | It allows you to configure the parameter of Boot,<br>includes Bootup NumLock, Wait for "F1" if error<br>and etc |  |

### 3.6 Security

 $\bigcup_{i=1}^{n}$  Use the Security option as follows:

1. Choose "Security" from the main menu. The following screen appears.

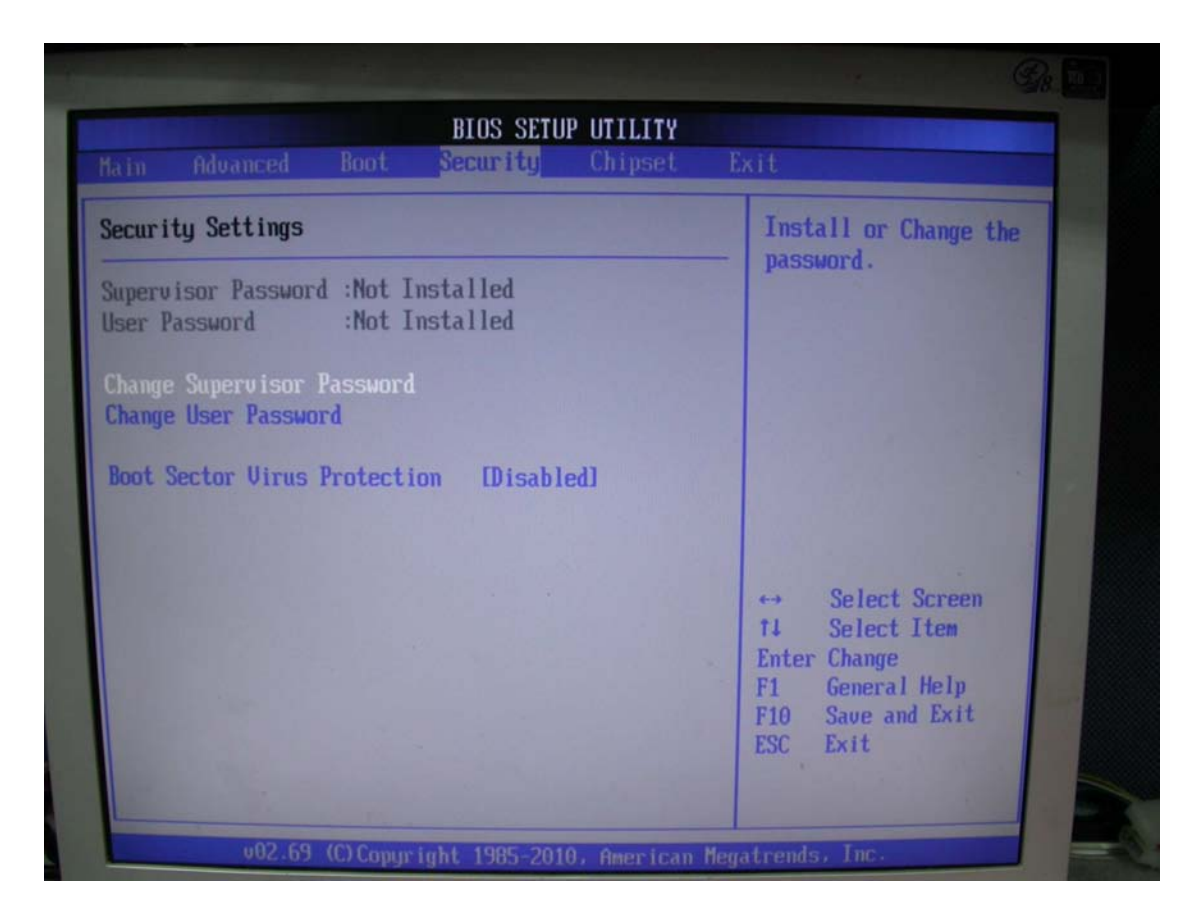

This section allows change the password of the supervisor and user.

2. Move between items and select values by using the arrow keys. Modify the selected field the PgUP/PgDN keys. For information on the various options, press <F1> key.

#### 3.7 Chipset

# Use the Chipset option as follows:

1. Choose "Chipset" from the main menu, the following screen appears.

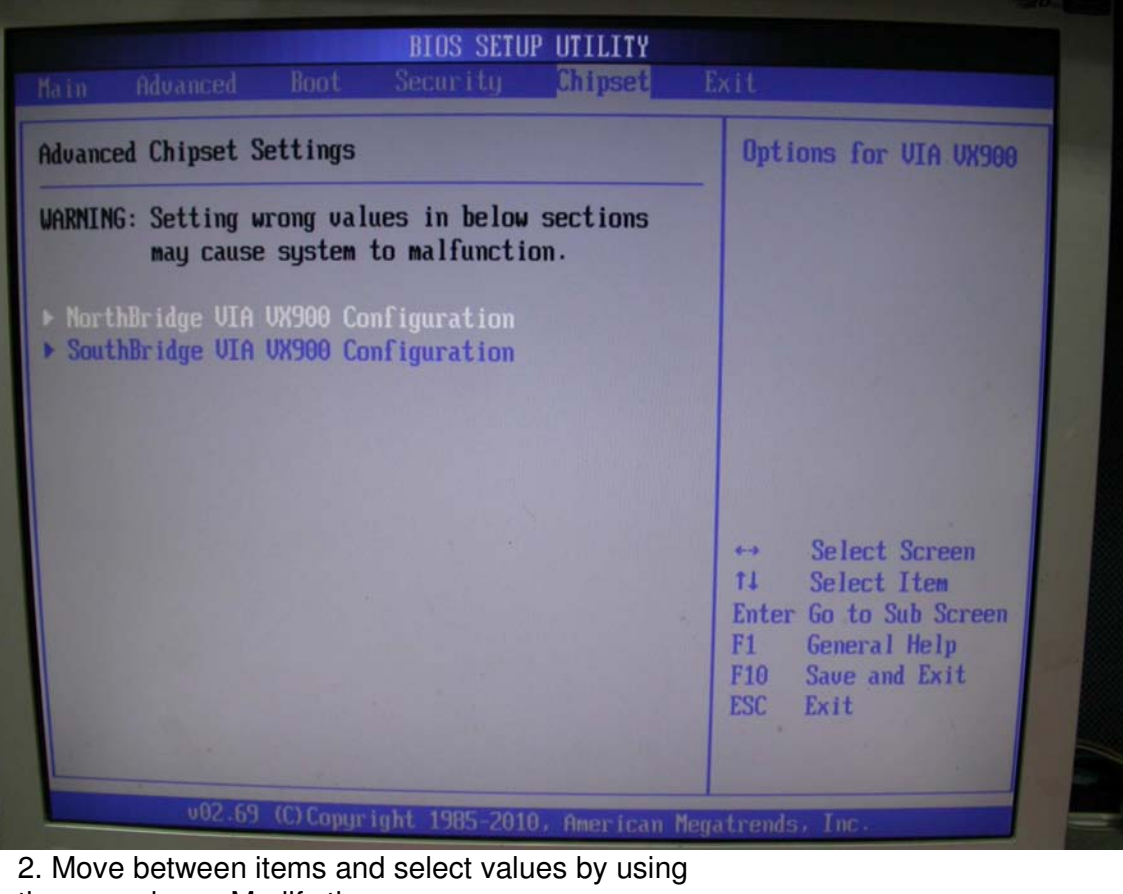

2. Move between items and select values by using the arrow keys. Modify the selected fields using the PgUP/PgDN keys. For information on the various options, please press <F1> key.

| Option      | Description                                                                                               |
|-------------|----------------------------------------------------------------------------------------------------|
| NorthBridge | It allows you to configure the parameter of NorthBridge, includes clock, timing, VGA frame buffer and etc |
| SouthBridge | It allows you to configure the parameter of SoughBridge, includes LAN, Audio and etc                      |

#### 3.8 Save and Exit Setup

This function automatically saves all CMOS values before exiting Setup.

| in Advanced Boot Security Chipset                                                                                                | Exit                                                                                                    |
|----------------------------------------------------------------------------------------------------|----------------------------------------------------------------------------------------------------|
| ait Options<br>we Changes and Exit<br>iscard Changes and Exit<br>iscard Changes<br>pad Optimal Defaults<br>pad Failsafe Defaults | <ul> <li>Exit system setup<br/>after saving the<br/>changes.</li> <li>F10 key can be used<br/>for this operation.</li> </ul>                                      |
|                                                                                                    | <ul> <li>↔ Select Screen</li> <li>↑↓ Select Item</li> <li>Enter Go to Sub Screen</li> <li>F1 General Help</li> <li>F10 Save and Exit</li> <li>ESC Exit</li> </ul> |